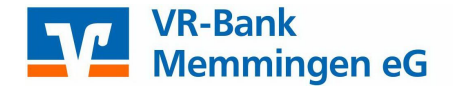

# **VR SecureGo plus**

## Registrierung mit aktiven TAN Verfahren (mobileTAN oder Sm@rt-TAN)

## I. Geräteverwaltung im OnlineBanking:

Melden Sie sich unter https://www.vr-memmingen.de/ oben rechts unter "Online-Banking"  $\rightarrow$  "OnlineBanking" mit Ihrem VR-NetKey und Ihrer PIN an.

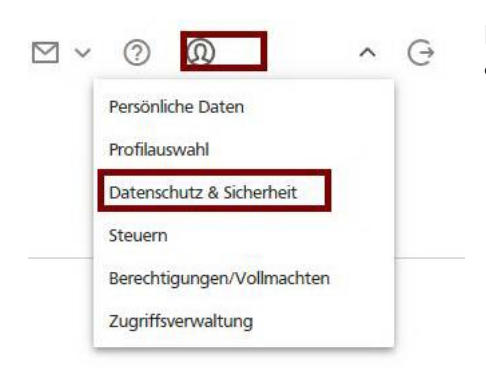

Rufen Sie im persönlichen Bereich den Menüpunkt "Datenschutz & Sicherheit" auf.

#### Sicherheitsverfahren

SecureGo plus

Hier finden Sie alle Funktionen zur Verwaltung Ihrer Sicherheitsverfahren.

Unter Sicherheitsverfahren wählen Sie das SecureGo plus Verfahren aus. Über die Geräteverwaltung können Sie Ihr mobiles Endgerät hinzufügen. Den Aktivierungscode erhalten Sie innerhalb von zwei Arbeitstagen per Post.

Verfügbare TAN-Verfahren

|   | SecureGo plus - Geräteverwaltung              |  |  |  |  |  |
|---|-----------------------------------------------|--|--|--|--|--|
| ~ | Gerät hinzufügen                              |  |  |  |  |  |
|   | Ritte vergeben Sie hier Ihren gewünschten Ger |  |  |  |  |  |

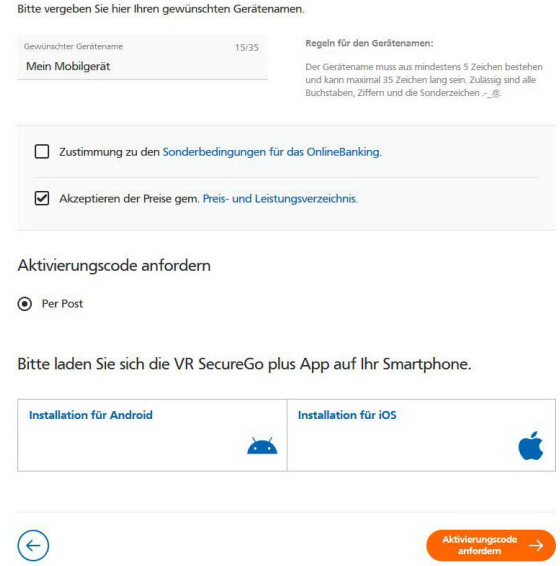

Den Aktivierungscode erhalten Sie innerhalb von zwei Arbeitstagen per Post.

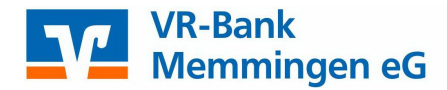

## II. Installation der VR SecureGo plus App auf dem mobilen Endgerät:

#### App für iOS

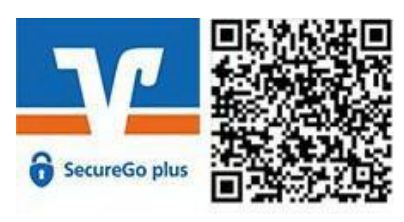

### App für Android

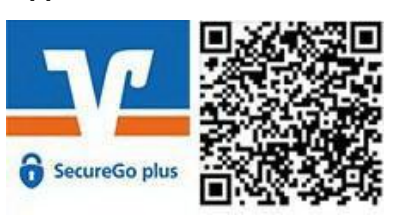

III. Freigabe-Code und Aktivierung nach Erhalt des Aktivierungscodes:

## Einkichtung Freigabe-Code Bitte vergeben Sie zunächst einen Freigabe-Code, mit dem Sie zukünftig litre Aufträge bestätigen.

Der Freigabe-Code gilt nur für diese App.

| Neuen Freigabe-Code eingeben                  | ۲          |
|-----------------------------------------------|------------|
| - 20 Zeichen 1 Großbuchstabe 1 Klei<br>Ziffer | nbuchstabe |
| Neuen Freigabe-Code erneut eingeben           | ٢          |
| E Face ID verwenden                           | 0          |
| Weiter                                        |            |

 Öffnen Sie danach die VR SecureGo plus App und vergeben Sie sich einen Freigabe-Code. Dieser dient der Autorisierung aller Transaktionen. Für einen schnelleren und einfacheren Zugriff können Sie auch Ihre biometrischen Merkmale hinterlegen, um Funktionen wie FingerPrint oder Face-ID nutzen zu können.

→ Sollten Sie die App bereits für Ihre Kreditkartentransaktionen (Mastercard® Identity Check™ bzw. Visa Secure) nutzen, entfällt dieser Schritt.

| 21:30                                                                |        |
|----------------------------------------------------------------------|--------|
| Einrichtung                                                          |        |
| Hinzufügen                                                           |        |
| Bitte wählen Sie eine Option aus:                                    |        |
|                                                                      |        |
| V Bankverbindung                                                     |        |
| Bankverbindung für Online Banking<br>freischalten                    | 3      |
| Kreditkarte                                                          |        |
| Kreditkarte für Online-Zahlungen<br>freischalten                     |        |
| Gerätewechsel                                                        |        |
| Bankverbindungen und Kreditkarte<br>von Ihrem alten Gerät übernehmer | n<br>1 |
|                                                                      |        |
|                                                                      |        |

 Mit Hinzufügen einer Bankverbindung starten Sie die Freischaltung der VR SecureGo plus App. Scannen Sie oder geben Sie den Aktivierungscode den Sie per Post erhalten haben ein. Somit ist die Registrierung in der App abgeschlossen.